- Přihlaste se do rodičovského účtu Bakalářů.
  <u>Rus</u> Зайдите в родительский профиль Бакаларжа.
  <u>UA</u> Зайдіть у батьківський профіль Балаларжу.
  <u>EN</u> Sign in to the parent's account in Bakaláři.
- Vlevo v liště zvolte "Komens" a pak "Omluvení absence". <u>Rus</u> Слева в списке выбрать "Komens" и потом "Omluvení absence".
  - <u>UA</u> Ліворуч у списку вибрати "Komens" і потім "Omluvení absence".
  - <u>EN</u> In the left menu choose "Komens" and then "Omluvení absence".

| 0                  | BAKALÁŘI         |          | 0            | BAKALÁŘI         |        |
|--------------------|------------------|----------|--------------|------------------|--------|
| 0                  | Můj přehled      |          | 0            | Můj přehled      |        |
| 1                  | Klasifikaco      | >        | 1            | Klasifikace      | >      |
|                    | Ridshikace       | /        | <u>[</u> 2   | Výuka            | >      |
| <u>E</u> Q.        | Výuka            | >        | Ø.           | Osobní údaje     | >      |
| Ø.                 | Osobní údaje     | >        |              | Průběžná absence |        |
|                    | Průběžná absence |          | $\checkmark$ | Ankety           | >      |
| $\bigtriangledown$ | Ankety           | >        | Ŗ            | Komens           | $\sim$ |
| പ                  | W                |          | ⊊+           | Poslat zprávu    |        |
| بالــرا            | Komens           | <b>_</b> | êx.          | Omluvení absence |        |
|                    | Online schůzky   | >        | ţ            | Přijaté zprávy   |        |
|                    | Dokumenty        |          | ¢            | Odeslané zprávy  |        |

3) Pokud dítě chybělo celý den, nechte zaškrtnutý celý den.

<u>Rus</u> Если ребенка отсутствовал целый день, оставьте зачеркнутым целый день.

<u>UA</u> Якщо дитина була відсутня цілий день, залиште закресленим цілий день.

EN If the child was absent the whole day, leave the full day (celý den) box checked.

- 4) Vyberte na liště vedle data OD konkrétní den začátku nemoci a na liště vedle data DO konkrétní den konce nemoci.
  - <u>Rus</u> Выберите в списке возле OD конкретный день начала болезни и в списке возле даты DO конкретный день конца болезни.
  - <u>UA</u> На панелі біля дати OD виберіть конкретний день початку хвороби, а на панелі біля дати DO конкретний День закінчення хвороби.
  - EN Next to the "Od" date choose the specific day since when the sickness began and next to the "Do" date choose the day when the sickness ended.

| Тур  | On     | nluvení absence | ~ ~ | Omluvit celý den       | Тур  | Omluvení absence                                                                                                    | ~ ~       | On  | nluvit | celý d | en    |      |    |
|------|--------|-----------------|-----|------------------------|------|----------------------------------------------------------------------------------------------------|-----------|-----|--------|--------|-------|------|----|
|      | Od     | 21.11.2022      | Do  | 30.11.2022             |      | Od 21.11.2022                                                                                                    | De        | 25  | .11.20 | )22    |       |      | 1  |
| Komu | uč     | K < LISTOPAD 20 | 2 > | ≫ <sub>/ěra Mgr.</sub> | Коти | učitel                                                                                                    |           | _ « | <      | LIS    | TOPAD | 2022 | :  |
| upo  | ozorni | PO ÚT ST ČT I   | so  | IE                     |      | and the state of the second state of the second state of the secon |           |     | PO     | ÚT S   | т čт  | PÁ   | so |
|      |        | 44 31 1 2 3     | 5   |                        | up   | ozornit prijemce mailem                                                                                                    | s potvrze | 44  | 31     | 1      | 2 3   | 4    | 5  |
| ~ ~  | n      | 45 7 8 9 10 .   | 10  |                        |      |                                                                                                    |           | 45  | 7      | 8      | 9 10  | 11   | 12 |
| ~ ~  | D      | 47 21 22 23 24  | 26  | 7                      | \$ 6 | B I U A -                                                                                                    | 0%0       | 46  | 14     | 15 1   | 6 17  | 18   | 19 |
|      |        | 48 28 29 30 1   | 3   | 4                      |      |                                                                                                    |           | 47  | 21     | 22 2   | 3 24  | 25   | 26 |
|      |        | 49 5 6 7 8      | 10  | 1                      |      |                                                                                                    |           | 48  | 28     | 29 3   | 0 1   | 2    | 3  |
|      |        |                 |     |                        |      |                                                                                                    |           | 49  | 5      | 6      | 7 8   | 9    |    |

- 5) Napište důvod nepřítomnosti.
  - <u>Rus</u> Напишите причину отсутсвия.
  - <u>UA</u> Напишіть причину відсутності дитини.
  - <u>EN</u> In the box underneath write the specific
    - Reason for the absence.

| уp            | Omluvení absence 🗸 |    |  |  |  |    |       | Omlu    | vit ce | lý den |  |
|---------------|--------------------|----|--|--|--|----|-------|---------|--------|--------|--|
| Od 21.11.2022 |                    |    |  |  |  | Do | 25.11 | .2022   |        |        |  |
| omu           | učit               |    |  |  |  |    |       | vová V  | čro Ma |        |  |
| _             | ucit               | cı |  |  |  |    |       | IXUVA V | era ma | gr.    |  |

- 6) Vpravo dole klikněte na "odeslat".
  - Rus внизу справа кликните на "odeslat".

<u>UA</u> Внизу праворуч обов'язково натисніть "odeslat".

EN In the bottom right corner click on "odeslat".

| Тур            | Omluvení absence               |       | ~     | Omluvit celý den    | en                          |  |
|----------------|--------------------------------|-------|-------|---------------------|-----------------------------|--|
|                | Od 21.11.2022                  | (ii)  | Do    | 25.11.2022          | <b></b>                     |  |
| Komu           | učitel                         |       | tu    | xová Věra Mgr.      |                             |  |
| 🗌 up           | ozornit příjemce mailem 🗸      | s pot | rrzer | im                  |                             |  |
| Grpku<br>Zorby | i jejich dotah netra rovalovat |       | č,    | URvatelé s scávy ře | Příboly 🖉 Připojené soubory |  |
| zde.           |                                |       |       |                     |                             |  |
| 2              | väk                            |       |       |                     | Constant                    |  |

7) Pokud dítě nechybí celý den, ale odchází nebo přichází, odstraňte fajfku u "Omluvit celý den".

Rus Если ребенок не отсутствует целый день, а уходит или приходит, уберите птичку у "Omluvit celý den".

- <u>UA</u> Якщо дитина не відсутня цілий день, а окремі уроки, прибиріть галочку у "Omluvit celý den".
- <u>EN</u> If the child isn't absent for the whole day but comes or leaves during the day uncheck the box next to "Omluvit celý den".

| Тур  | Omluvení absence           | ~@       | Omluvit celý den |
|------|----------------------------|----------|------------------|
|      | Od 21.11.2022              | Do       | 30.11.2022       |
| Komu | učitel                     | Lu       | ixová Věra Mgr.  |
| upo  | zornit příjemce mailem 📈 🤋 | potvrzei | ním              |

Vyberte datum dne absence a vedle něj vyberte OD – DO které vyučovací hodiny dítě chybělo.

<u>Rus</u> Выберите дату дня, когда ребенок отсутствовали и возле него выберите OD – DO, те уроки, когда ребенка не было.

<u>UA</u> Виберіть дату дня відсутності дитини, а біля неї виберіть OD – DO, ті уроки, коли дитини не було.

<u>EN</u> Choose the day when the child is absent and next to that choose OD – DO which lessons the child was absent from.

8) Napište důvod absence a odešlete.

<u>Rus</u> Напишите причину отсутствия и отошлите.

<u>UA</u> Напишіть причину відсутності, і відправте.

EN Write the reason for the absence and click send (Odeslat).

|   | Тур      | Omluvení absence 🗸                   | Omluvit cely den                         |       |                           |           |             |           |                   |
|---|----------|--------------------------------------|------------------------------------------|-------|---------------------------|-----------|-------------|-----------|-------------------|
|   |          | Od 21.11.2022                        | 0. hod. (7:05 - 7:50)                    | Do    | 21.11.2022                |           | 2. hod. (8: | :55 - 9:4 | 40) 🗸             |
| ( | Komu     | učitel                               | Luxová Věra Mgr.                         |       |                           |           |             |           |                   |
|   | upoz     | cornit příjemce mailem 🗸 s pot       | rrzením                                  |       |                           |           |             |           |                   |
|   |          |                                      |                                          |       |                           |           |             |           |                   |
|   | 9 @      | B I U A - 🗇 📈                        | 🖺 ଢ 🔂 🖉 Přílohy                          |       |                           |           |             | D.        | Připojené soubory |
|   | Zubař    |                                      |                                          |       |                           |           |             | 6         |                   |
|   |          |                                      |                                          |       |                           |           |             |           |                   |
|   |          |                                      |                                          |       |                           |           |             |           |                   |
|   |          |                                      |                                          |       |                           |           |             |           |                   |
|   |          |                                      |                                          |       |                           |           |             |           |                   |
|   |          |                                      |                                          |       |                           |           |             |           |                   |
|   |          |                                      |                                          |       |                           |           |             |           |                   |
|   |          |                                      |                                          |       |                           |           |             |           |                   |
|   | Zastiara | iniink abaak aalaa aanaXanataa aanka | e má tilžiustelá e méur. Xediteletuá mei | (     | - kontrolu tžekto noriu l | lan inte  |             |           |                   |
|   | zde.     | ejich obsah neize povazovat za souki | ome. Ozivatele s pravy reditelstvi maj   | pravi | 5 kontroly techto zprav.  | vice into | maci        |           |                   |
|   | -        | _                                    |                                          |       |                           |           |             |           | -                 |
|   | Zrui     | šit                                  |                                          |       |                           |           |             |           | Odeslat           |
|   |          |                                      |                                          |       |                           |           |             |           |                   |

## Upozornění:

- 1) Omlouvat smí pouze zákonný zástupce, proto žáci NEMAJÍ mít přístup na rodičovský účet.
- 2) Rodinné důvody můžete uvádět výjimečně a pouze v jednom dni.
- 3) Pokud z rodinných důvodů žák chybí delší dobu než jeden den, je potřeba podat předem písemnou žádost o uvolnění -<u>https://www.zs-kl.cz/ke-stazeni</u>. Pak můžete jako důvod nepřítomnosti do Bakalářů napsat "rodinné důvody" nebo třeba "dovolená" i na delší dobu absence.
- 4) Jako důvod absence NENÍ uznáváno "Prosím omluvit ……". VŽDY JE POTŘEBA UVÉST KONKRÉTNÍ DŮVOD.

## <u>Rus</u> Внимание:

- 1) Отпрашивать ребенка со школы может только официальный опекун, поэтому ученики НЕ ДОЛЖНЫ иметь доступа к родительскому профилю.
- 2) Семейные обстоятельсва можно использовать в исключительных случаях и только на один день.
- Если ученик отсутсвует по семейным обстоятельствам дольше одного дня, нужно предварительно подать писменное заявление <u>https://www.zs-kl.cz/ke-stazeni.</u>
   В этом случае как причину отсутствия в Бакалавре можете писать "rodinné důvody" (семейные обстоятельства) или "dovolená" (отпуск).
- 4) Причина отсутсвия всегда должна быть КОНКРЕТНОЙ а не "Prosím omluvit ......".

## <u>UA</u> Увага:

- 1) Тільки законний представник може пояснювати причини відсутності, тому учні НЕ ПОВИННІ мати доступ до облікового запису батьків.
- 2) Ви можете вказати сімейні обставини в виняткових випадках і тільки в один день.
- Якщо учень відсутній більше одного дня за сімейними обставинами, необхідно заздалегідь подати письмову заяву - <u>https://www.zs-kl.cz/ke-stazeni</u>. Тоді в якості причини відсутності в бакаларж і можна написати «сімейні причини» або «відпустка» навіть за більш тривалий період відсутності.
- 4) Не приймається причина відсутності "Prosím omluvit ……". ЗАВЖДИ ПОТРІБНО НАЗВАТИ КОНКРЕТНУ ПРИЧИНУ.

## EN Warning:

- 1) Absences may be pardoned only by the legal guardian of the child in question, which is why students do NOT have access to the parent's account.
- 2) Family reasons can be used as a reason for absence only seldom and only for absences lasting one day.
- 3) If a student is absent because of family reasons for a period longer than two days it is required to submit a written request for absence <u>https://www.zs-kl.cz/ke-stazeni</u>. After that you can write "rodinné důvody" or for example "dovolená" as the reason for absence in Bakaláři even for absences lasting longer than one day.
- 4) As the reason for absence it is NOT accepted to write "Prosim omluvit ......". IT IS ALWAYS REQUIRED TO WRITE A SPECIFIC REASON.